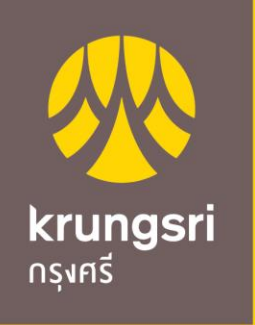

A member of **O MUFG** a global financial group

## Krungsri Bill Payment Manual

• KOL (Krungsri Online)

### ขั้นตอนการทำรายการ ช่องทาง KOL (Krungsri Online)

#### 1. ใส่ รหัสประจำตัว และ รหัสผ่าน และ กดเข้าสู่ระบบ

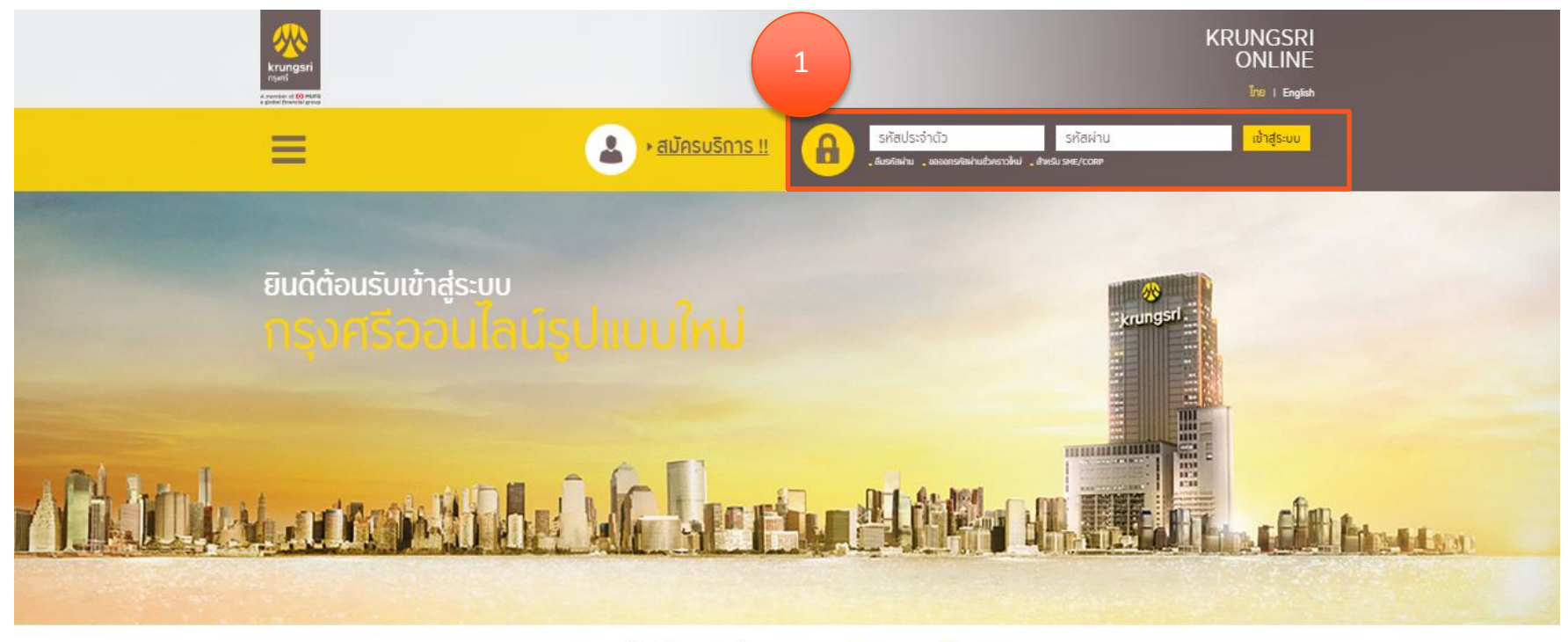

มีอะไรใหม่ที่ <mark>กรุงศรีออนไลน์</mark>

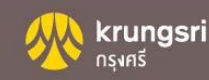

#### 2. เลือก ชำระเงิน และเลือก ค้นหาบริษัทผู้รับชำระ

| krungsri                                                               |                                      |                    |                            |                             | KRUNGSRI<br>ONLINE                                    |  |
|------------------------------------------------------------------------|--------------------------------------|--------------------|----------------------------|-----------------------------|-------------------------------------------------------|--|
| NS4RS                                                                  | Last Logged in : 09/11/2018 09:59:32 |                    | <mark>ไทย</mark>   English | 🝙 🔒 ออกจากระบบ              |                                                       |  |
|                                                                        | มัญชี ออมทรัพย์                      | ບັຖຼສີ ບໍ່ເຣເຄຣດິດ |                            |                             |                                                       |  |
| SALHUCHA SABNGANANT 🎝                                                  | MY PORTFOLIO<br>นัณซีเงินฝากและการลง | nu                 |                            | <b>.</b>                    |                                                       |  |
| MY PORTFOLIO                                                           | เงินฝาก                              |                    |                            |                             | ไอนอื่น ชารศาบริการ                                   |  |
| รายการโอนประจำ                                                         |                                      | de due autorit     |                            | โอนเงินบัญซีที่ใช้เป็นประจำ |                                                       |  |
| รายการซ่าระประจำ                                                       | อามารับคำ (เหมาะ 1./ก)               | ออเรอกแทนมนบัง     | appropriate                | ออดงอแนนบัง                 | บัญซีสูโอน                                            |  |
| บัญซีเงินฝาก 🧠                                                         | ODUNSWE (Main A/C)                   |                    | C) HB                      | THB                         | Payroll Account 🛛 🔻                                   |  |
| รายละเอียดบัญชี                                                        | กาผมจำ นต่อดย                        |                    |                            | THB                         | บัญชีผู้รับโอนที่ใช้ประจำ                             |  |
| รายการเดินบัญชี                                                        |                                      |                    | ແຍກຕາມບັญສ                 | ແຍກຕາມກລຸ່ມບັญชี            | [กรุณาเลือก] 🔹 🔻                                      |  |
| > โอนเงิน                                                              |                                      | 100.00%            |                            |                             | หากโอนไปยังบัญชีเงินฝากประจำ<br>กรุณาระบุชนิดของบัญชี |  |
| รายการซำระประจำ                                                        |                                      |                    |                            |                             | [กรุณาเลือก] 🔹 🔻                                      |  |
| เลือกประเภทสินศาและบริการ<br>ศินหาบริษัทสูรับซำระ<br>หักบัญชีอัตโนมัติ |                                      |                    |                            |                             | จำนวนอินที่ต้องการโอน<br>ดำเนินการ ป้อนซ้อนอใกป       |  |
| <ul> <li>สมัครหักบัญชีอันโบมัติ</li> </ul>                             | SIDOSDU.                             | THE                |                            |                             |                                                       |  |
| MUUUJOUU AIS mPay                                                      | 000000                               | mo                 |                            |                             |                                                       |  |

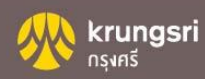

#### 3. ระบุ ชื่อ,รหัส,หมายเลขผู้เสียภาษี หรือหมายเลขบัญชี และเลือก ค้นหา

| 🔍 ค้นหา 🛛 🗙 ป้อนข้อมูลใหม่ | ( |
|----------------------------|---|
|----------------------------|---|

#### 4. เลือกบริษัทผู้รับชำระ และเลือก ชำระ

| กรุงศรี                                                                                 |                                               | 🕽 ค้นหา    | 🗙 ป้อนข้อมูลใหม่                                |                      |       |  |  |  |  |
|-----------------------------------------------------------------------------------------|-----------------------------------------------|------------|-------------------------------------------------|----------------------|-------|--|--|--|--|
| (กรุณาระบุ ชื่อ,รหัส,หมายเลขผู้เสียภาษี หรือหมายเลขบัญชี ของบริษัท ที่ท่านต้องการค้นหา) |                                               |            |                                                 |                      |       |  |  |  |  |
|                                                                                         |                                               |            | จำนวนรายการแสดงต่อหน้า 10 🔻 ผลการค้นหา 18 รายกา |                      |       |  |  |  |  |
|                                                                                         | ชื่อบริษัทผู้รับช่ำระ                         | รหัสบริษัท | เลขที่บัญชี/หมายเลขพรือมเพย์                    | ประเภทสินคำและบริการ |       |  |  |  |  |
| 1                                                                                       | กรุงศรีออโต้ (ศางวด<br>รถยนต์)                | 06084      | 0010151910                                      | เช่าซื้อ ลิสซิ่ง     | ชำระ  |  |  |  |  |
| 2                                                                                       | กรุงศรีออโติ (คำต่อภาษี)                      | 06087      | 0010151910                                      | เช่าซื้อ ดิตซึ่ง     | ช่ำระ |  |  |  |  |
| 3                                                                                       | กรุงศรีออโต้ (ศาบริการด้าน<br>ศัตสำเนาเอกสาร) | 06088      | 0010151910                                      | เช่าซื้อ ลิสซิ่ง     | ช่ำระ |  |  |  |  |
| 4                                                                                       | กรุงศรีออโติ (ศามริการโอน<br>ทะเบียน)         | 06089      | 0010151910                                      | เช่าซื้อ ดิสซิ่ง     | ช่ำระ |  |  |  |  |
| 5                                                                                       | กรุงศรีออโติ (ศาประทัน                        | 06086      | 0010151910                                      | เช่าซื้อ ลิสซึ่ง     | ชำระ  |  |  |  |  |

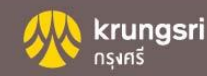

#### 5. ระบุ จำนวนเงินที่ต้องการชำระ

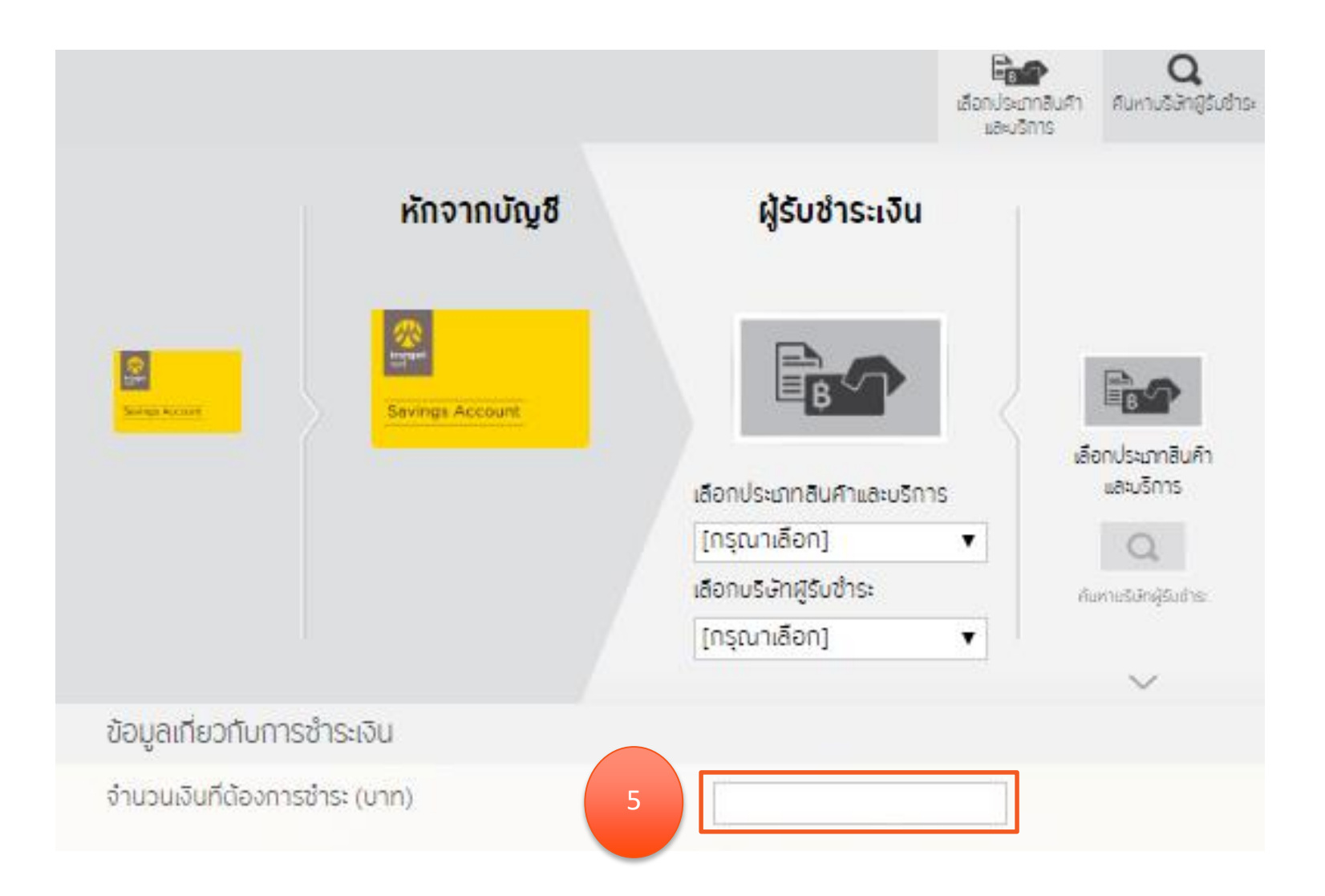

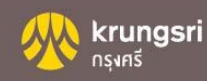

# 6. ระบุ ข้อมูลอ้างอิง 7. ระบุ วันที่ทำรายการ 8. การรับแจ้งการทำรายการ เลือก ต้องการ หรือ ไม่ต้องการ 9. เลือก ดำเนินการ

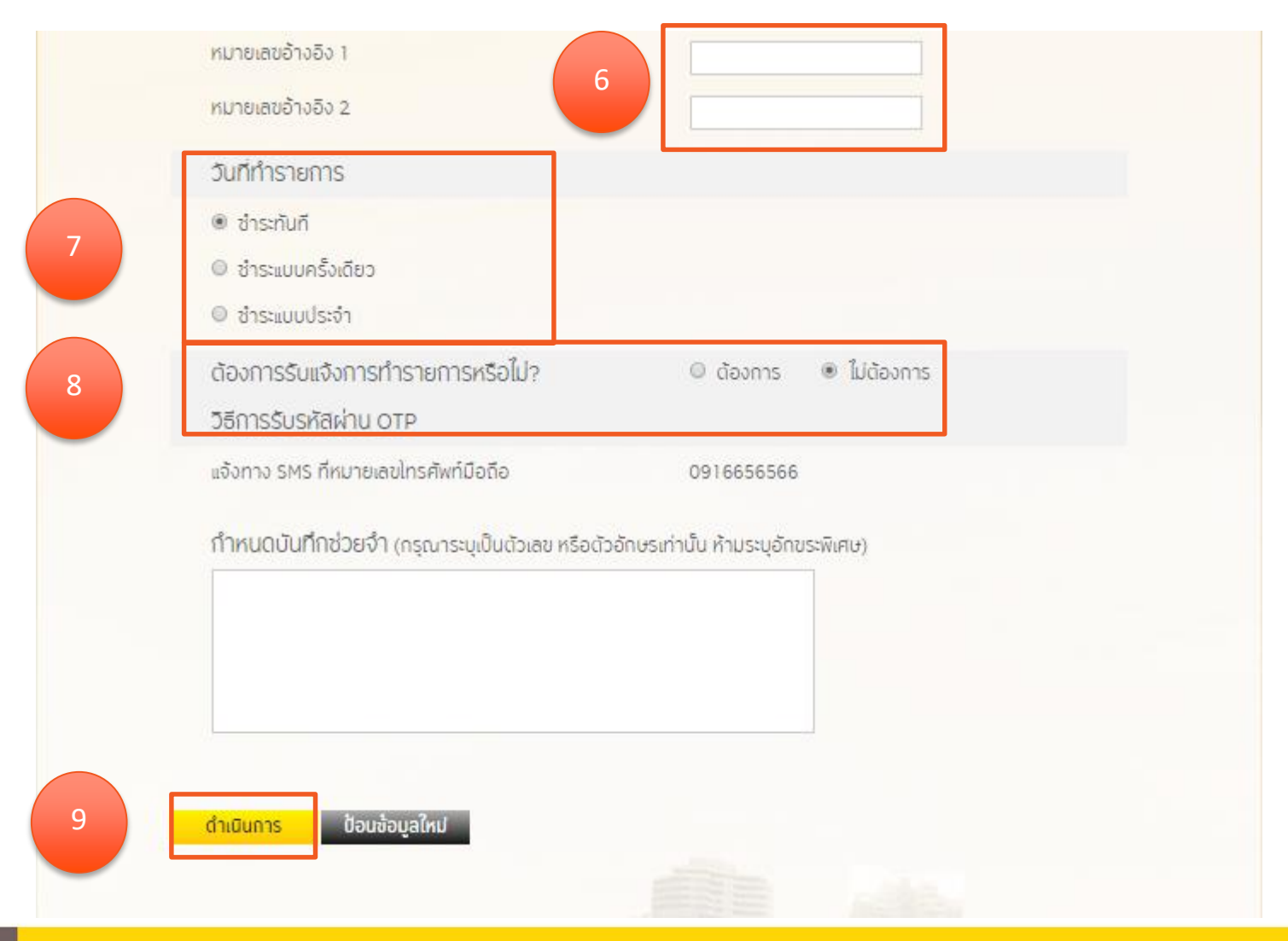

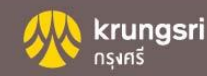

#### 10. ระบุ OTP ที่ได้รับ และ เลือก ยืนยัน

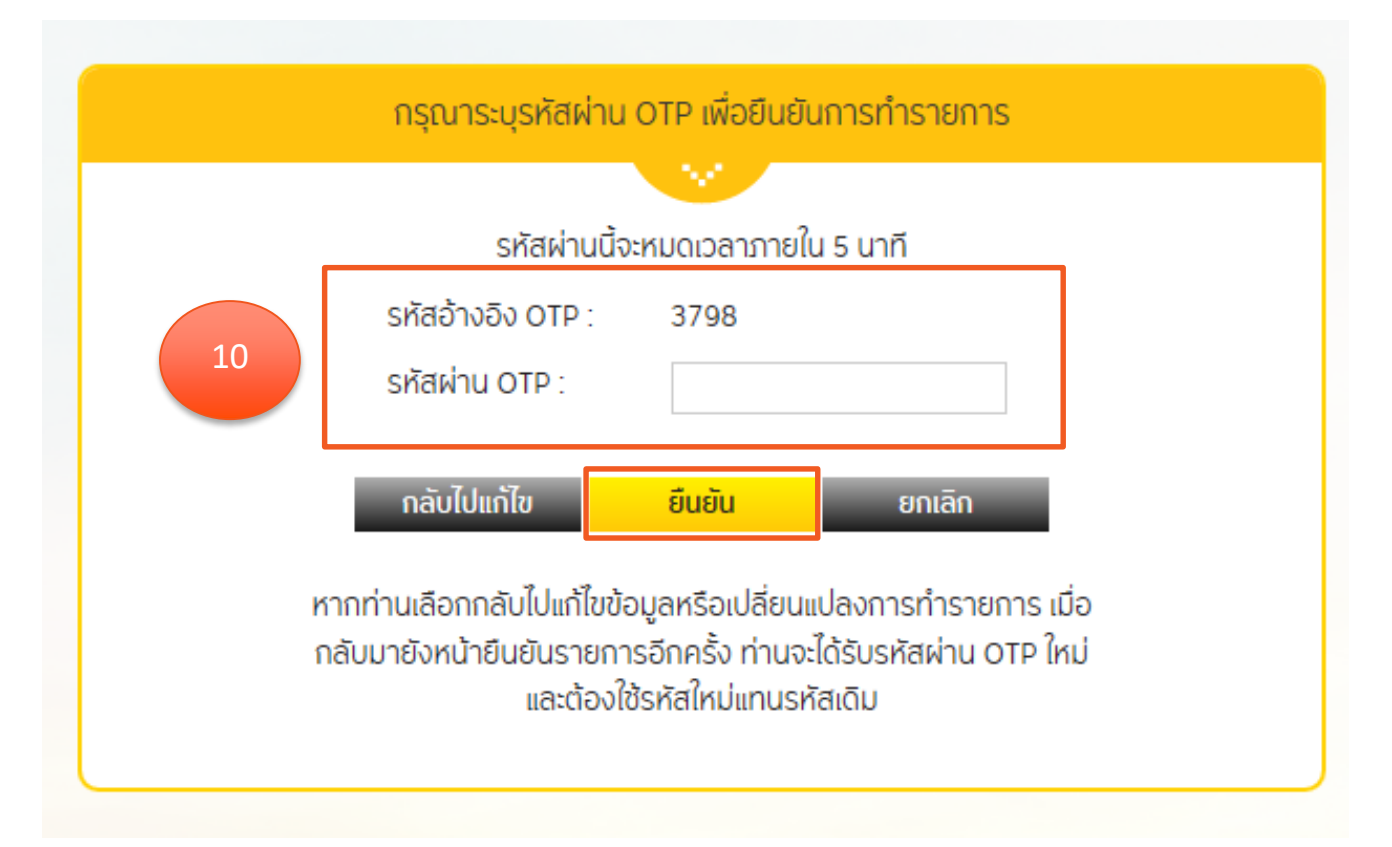

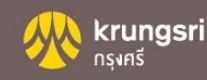